# Podávanie ročnej / záverečnej správy

## 1 Prihlásenie do systému

Proces prihlásenia pozostáva z týchto krokov:

- 1. Otvorte nové okno internetového prehliadača.
- 2. Zadajte adresu https://portal.apvv.sk/
- 3. Zobrazí sa obsah stránky, kde treba vyplniť prihlasovacie údaje (Obrázok 1)
- 4. Zadajte svoje užívateľské meno(email).
- 5. Zadajte svoje užívateľské heslo.
- 6. Potvrďte zadané prihlasovacie údaje.

| Užívateľské meno:<br>Heslo: | I OGUH                                                             | ské meno |
|-----------------------------|--------------------------------------------------------------------|----------|
| Ak ste posudzovatel         |                                                                    |          |
| Copyrigh<br>F               | t stangl © 2012 All rights reserved.<br>owered by ActiveOffice 4.0 | 1        |

Obrázok 1 – Prihlásenie a zabudnuté heslo

## 1.1 Problémy s prihlásením

Ak ste svoje heslo zabudli, kliknite na prihlasovacej stránke na text **Ak ste posudzovateľ alebo žiadateľ a zabudli ste heslo, kliknite sem** – Obrázok 1 (1). Systém si vypýta prihlasovací email, meno, priezvisko a dátum narodenia. Ak máte niektorý údaj v systéme zadaný nesprávne, nebude možné automaticky vygenerovať heslo.

Ak zadáte 4x po sebe nesprávne heslo, konto sa zablokuje. Vtedy už nepomôže ani generovanie nového hesla.

Ak ani po vygenerovaní nového hesla prihlásenie stále nefunguje, kontaktujte nás prostredníctvom kontaktného formulára dostupnom na adrese <u>http://www.apvv.sk/kontakt/kontaktny-formular</u>.

## Dôležité!

Prihlásiť sa do systému a písať ročnú správu v systéme môže len osoba, ktorá projekt podávala (môže, ale nemusí to byť zodpovedný riešiteľ projektu).

## 2 Vytvorenie a úprava ročnej / záverečnej správy (RS / ZS)

Ročná / záverečná správa pozostáva z 3 častí: Odborná časť správy – RS1 / ZS1, Výstupy a prínosy projektu – VPP a Finančná časť správy – RS2 / ZS2. RS1 / ZS1 a VPP je potrebné nahrať do systému ešte pred odoslaním ročnej / záverečnej správy.

Po prihlásení na stránku zvoľte v hlavnom menu **Ročné / Záverečné správy** – Obrázok 2 (1). Zobrazí sa stránka znázornená na obrázku 2.

| 🔶 APVV        | Po       | ortál APV\    |                          |                           |                |
|---------------|----------|---------------|--------------------------|---------------------------|----------------|
| :::: Otvorené | výzvy    | Moje žiadosti | Ročné / Záverečné správy | Zmeny v mojich projektoch | Moje dokumenty |
| Ročné správy  | Záve     | erečné správy | 1                        | -                         |                |
| Zoznam správ  | ,        |               |                          |                           |                |
| Lotham spra   |          |               |                          |                           |                |
| Projekt       |          | APVV-14-      | 0605                     |                           |                |
| Rok:          |          | 2015          | • 3                      |                           |                |
| Vytvoriť no   | vú ročnú | správu 4      |                          |                           |                |
|               |          |               |                          |                           |                |

Obrázok 2 – Vytvorenie ročnej správy

Na vytvorenie novej ročnej / záverečnej správy si najskôr musíte výberom z rolovacej ponuky, v ktorej sú uvedené všetky vaše bežiace projekty – Obrázok 2 (2) vybrať projekt, pre ktorý idete ročnú / záverečnú správu podávať. Ďalej si musíte zvoliť rok, za ktorý idete ročnú / záverečnú správu podávať – Obrázok 2 (3). Pokiaľ nejde o prvý rok riešenia projektu, systém umožní vytvoriť novú ročnú správu až po uzavretí ročnej správy za predchádzajúci rok.

Posledným krokom je kliknutie na **Vytvoriť novú ročnú správu** – Obrázok 2 (4). Vzápätí vás systém presmeruje priamo na vypĺňanie ročnej / záverečnej správy (opísané v kapitole 3) a vytvorí záznam o rozpracovanej ročnej / záverečnej správe, ktorý nájdete pod časťou na vytváranie ročnej / záverečnej správy – Obrázok 3.

| <b>⇔</b> APVV   | Portál A       | PVV         |                        |                              |                |   |      |                    |
|-----------------|----------------|-------------|------------------------|------------------------------|----------------|---|------|--------------------|
| :::: Otvorené v | výzvy Moje ži  | adosti R    | točné / Záverečné sprá | vy Zmeny v mojich projektoch | Moje dokumenty |   |      |                    |
| Ročné správy    | Záverečné sp   | ávy         |                        |                              |                |   |      |                    |
|                 |                |             |                        |                              |                |   |      |                    |
| Zoznam správ    |                |             |                        |                              |                |   |      |                    |
|                 |                |             |                        |                              |                |   |      |                    |
| Projekt:        | AF             | ·VV-14-0605 | 5                      |                              |                | ¥ |      |                    |
| Rok:            | 20             | 16          | •                      |                              |                |   |      |                    |
| Vytvoriť nov    | ú ročnú správu |             |                        |                              |                |   |      |                    |
|                 |                |             |                        |                              |                |   |      |                    |
| Kód projektu    |                |             | Ná                     | zov projektu                 |                |   | Rok  | Stav ročnej správy |
| APVV-14-0605    |                |             | 1 Int                  | eger tempus tincidunt congue |                |   | 2015 | Rozpracovaná       |

Obrázok 3 – Úprava ročnej správy

V tejto časti sa kliknutím na názov projektu – Obrázok 3 (1) alebo rok dostanete do rozpracovanej ročnej / záverečnej správy. V stĺpci **Stav ročnej správy** je uvedené, či ide o rozpracovanú alebo už odoslanú ročnú / záverečnú správu. Upravovať je možné len rozpracované správy.

## 3 Vypĺňanie ročnej / záverečnej správy

Po kliknutí na názov projektu sa zobrazí stránka znázornená na obrázku 4.

| Ročné správ                             | y Záverečné správy                                                                                                    |                                       |                               |                                                                 |               | F                 |
|-----------------------------------------|----------------------------------------------------------------------------------------------------|---------------------------------------|-------------------------------|-----------------------------------------------------------------|---------------|-------------------|
| Záverečná s                             | práva: APVV-14-0014 - Štrukturálna diverzita, disturbančný režim a sukcesný vývoj vy<br>h Slovenska / 2019                             | rbraných bukových a zmiešaných pr     | alesov a výskum zachovania    | a tisu obyčajného (Taxus baccata L                              | .) v bukových | Nahlad v PDF      |
| ckosysteme                              |                                                                                                    |                                       |                               |                                                                 |               | 🗟 Zaverecna karta |
| ▲ RS2/ZS2                               | Cerpanie financnych prostriedkov Zuctovanie so statným rozpoctom RS2/2S2 - Spolutinancovanie VVP - Nahrávanie súborov Odoslanie správy | Zaverecna karta Veduci ekon. oddeleni | a VPP - Zadavanie vystupov    | RS1/ZS1/VPP - Generovanie suborov                               | Α             | G                 |
|                                         |                                                                                                    |                                       |                               |                                                                 |               |                   |
|                                         | Upozornenie<br>Položka Mzdové náklady a ostatné osobné náklady (Mzdové náklady) pre riešiteľa Technická univerzita vo Zvolene nieje sp | В                                     |                               |                                                                 |               |                   |
| 1                                       | Informácia pre bilaterálne výzvy<br>zadávajte len položku Čestovné a pobytové naklady                                                  |                                       |                               |                                                                 | с             |                   |
| Čerpanie<br>Organizác<br>Spolu<br>Zadar | finančných prostriedkov<br>a<br>v<br>ie zoznamu přístojov                                                                              |                                       |                               |                                                                 | D             |                   |
| P.č.                                    | Názov položky                                                                                                    | Finálny rozpočet 2019                 | Skutočné čerpanie v roku 2019 | Nedočerpanie / Prečerpanie voči<br>finálnemu rozpočtu roku 2019 | Zdôvodnenie   |                   |
| 10                                      | Bežné náklady spolu                                                                                                    | 20 010,00                             |                               | 20 010,00                                                       |               |                   |
| 01                                      | Bežné priame náklady                                                                                                    | 18 191,00                             |                               | 18 191,00                                                       |               |                   |
| 02                                      | Mzdové náklady a ostatné osobné náklady                                                                                                | 12 900,00                             |                               | 12 900,00                                                       | >             |                   |
| 03                                      | Zdravotné a sociálne poistenie                                                                                                    | 4 541,00                              |                               | 4 541,00                                                        | ۶             |                   |
| 04                                      | Cestovné náklady                                                                                                    | 0,00                                  |                               | 0,00                                                            | ≫             |                   |
| 05                                      | Materiál                                                                                                    | 250,00                                |                               | 250,00                                                          | &             |                   |
| 06                                      | Odpisy                                                                                                    | 0,00                                  |                               | 0,00                                                            | ≫             |                   |
| 07                                      | Služby                                                                                                    | 500,00                                |                               | 500,00                                                          | ۶             |                   |
| 08                                      | Energie, vodné, stočné, komunikácie                                                                                                    | 0,00                                  |                               | 0,00                                                            | ۶             |                   |
| 09                                      | Bežné nepriame náklady                                                                                                    | 1 819,00                              |                               | 1 819,00                                                        | ۶             |                   |
| - K te<br>Zrušiť                        | jto položke nie je vypihené zdůvodnenie                                                                                                |                                       |                               |                                                                 |               |                   |
|                                         |                                                                                                    |                                       |                               |                                                                 |               |                   |

Obrázok 4 – Okno ročnej správy

Stránka pozostáva z týchto časti zobrazených na obrázku 4:

- A. Lišta na preklikávanie medzi časťami ročnej / záverečnej správy
- B. Upozornenia vzťahujúce sa ku konkrétnej, práve otvorenej časti ročnej / záverečnej správy
- C. Informácie vzťahujúce sa všeobecne k ročnej / záverečnej správe
- D. Telo podstránky práve otvorenej časti ročnej / záverečnej správy
- E. Tlačidlá Zrušiť alebo Uložiť
- F. Náhľad RS2 / ZS2, ktorá bude vygenerovaná systémom
- G. Tlačidlo pre náhľad záverečnej karty, ktoré sa zobrazí len ak vypĺňate záverečnú správu všeobecnej výzvy

Časti B, C a D sa menia v závislosti od konkrétnej časti ročnej / záverečnej správy, zvyšné časti sú po celý čas rovnaké.

## Dôležité!

V lište sú oranžovou farbou zvýraznené tie časti RS / ZS, ktoré obsahujú nejaké chyby opísané v upozorneniach.

Kým tieto chyby neodstránite, nebudete môcť ročnú / záverečnú správu ukončiť a odoslať do APVV.

## 3.1 Čerpanie finančných prostriedkov

Po kliknutí na záložku Čerpanie finančných prostriedkov sa zobrazí sumárny rozpočet za všetky organizácie v danom roku, za ktorý vypĺňate ročnú / záverečnú správu – Obrázok 4 (D).

V sumárnom rozpočte je možné vypĺňať len zdôvodnenie k požadovanému čerpaniu za všetky organizácie kliknutím na ikonku panáčika s ceruzkou v tabuľke v stĺpci **Zdôvodnenie** – Obrázok 5 (1). Vo všeobecnej výzve je zdôvodnenie potrebné zadať pre každú nenulovú položku.

Ak chcete zadávať sumy a jednotlivé položky čerpania, musíte si najskôr zvoliť konkrétnu organizáciu. Tú treba vybrať z rolovacieho menu nad tabuľkou – Obrázok 5 (2).

| — Cerpanie fi        | nančných prostriedkov                   |                       |                               |                                                                 |             |
|----------------------|-----------------------------------------|-----------------------|-------------------------------|-----------------------------------------------------------------|-------------|
| Organizácia<br>Spolu | • 2                                     |                       |                               |                                                                 |             |
| Zadanie              | zoznamu pristrojov                      |                       |                               |                                                                 | 1           |
| P.č.                 | Názov položky                           | Finálny rozpočet 2015 | Skutočné čerpanie v roku 2015 | Nedočerpanie / Prečerpanie voči<br>finálnemu rozpočtu roku 2015 | Zdôvodnenie |
| 10                   | Bežné náklady spolu                     | 31 249,00             |                               | 31 249,00                                                       |             |
| 01                   | Bežné priame náklady                    | 25 462,00             |                               | 25 462,00                                                       |             |
| 02                   | Mzdové náklady a ostatné osobné náklady | 8 250,00              |                               | 8 250,00                                                        | 8/          |
| 03                   | Zdravotné a sociálne poistenie          | 2 887,00              |                               | 2 887,00                                                        | 8⁄          |
| 04                   | Cestovné náklady                        | 4 225,00              |                               | 4 225,00                                                        | 8⁄          |
| 05                   | Materiál                                | 6 300,00              |                               | 6 300,00                                                        | 8⁄          |
| 06                   | Odpisy                                  | 0,00                  |                               | 0,00                                                            | ≫           |
| 07                   | Služby                                  | 2 800,00              |                               | 2 800,00                                                        | 8⁄          |
| 08                   | Energie, vodné, stočné, komunikácie     | 1 000,00              |                               | 1 000,00                                                        | 8⁄          |
| 09                   | Bežné nepriame náklady                  | 5 787,00              |                               | 5 787,00                                                        | &           |

K tejto položke nie je vyplnené zdôvodnenie

Obrázok 5 – Čerpanie finančných prostriedkov, sumárne

Po zvolení organizácie sa názov posledného stĺpca tabuľky zmení zo **Zdôvodnenie** na **Akcia**. Kliknutím na ikonku v tomto stĺpci – Obrázok 6 (1) sa dostanete do detailu danej položky, kde sa zadáva čerpanie.

| Čerpanie fi<br>Organizácia<br>Univerzita | nančných prostriedkov<br>Pavla Jozefa Šafárika v Košiciach |                       |                               |                                                                 |       |
|------------------------------------------|------------------------------------------------------------|-----------------------|-------------------------------|-----------------------------------------------------------------|-------|
| Zadanie                                  | zoznamu prístrojov 2                                       |                       |                               |                                                                 | 1     |
| P.č.                                     | Názov položky                                              | Finálny rozpočet 2015 | Skutočné čerpanie v roku 2015 | Nedočerpanie / Prečerpanie voči<br>finálnemu rozpočtu roku 2015 | Akcia |
| 10                                       | Bežné náklady spolu                                        | 5 187,00              |                               | 5 187,00                                                        |       |
| 01                                       | Bežné priame náklady                                       | 4 150,00              |                               | 4 150,00                                                        |       |
| 02                                       | Mzdové náklady a ostatné osobné náklady                    | 1 000,00              |                               | 1 000,00                                                        | ۵     |
| 03                                       | Zdravotné a sociálne poistenie                             | 350,00                |                               | 350,00                                                          |       |
| 04                                       | Cestovné náklady                                           | 1 000,00              |                               | 1 000,00                                                        |       |
| 05                                       | Materiál                                                   | 1 000,00              |                               | 1 000,00                                                        |       |
| 06                                       | Odpisy                                                     | 0,00                  |                               | 0,00                                                            |       |
| 07                                       | Služby                                                     | 800,00                |                               | 800,00                                                          |       |
| 08                                       | Energie, vodné, stočné, komunikácie                        | 0,00                  | 3                             | 0,00                                                            |       |
| 09                                       | Bežné nepriame náklady                                     | 1 037,00              |                               | 1 037,00                                                        |       |
|                                          |                                                            |                       |                               |                                                                 |       |
|                                          | 4                                                          |                       |                               |                                                                 |       |
| U                                        | ložiť Zrušiť                                               |                       |                               |                                                                 |       |

Obrázok 6 – Čerpanie finančných prostriedkov, organizácia

Červeným pozadím sú zvýraznené položky rozpočtu, v ktorých je chyba. Hneď na začiatku vypĺňania chýbajú jednotlivým členom riešiteľského kolektívu vyplnené mzdy, preto sa chyba zobrazuje ešte skôr, než začnete čokoľvek vypĺňať.

## Dôležité!

Žiadatelia projektov bilaterálnych výziev vypĺňajú len **Cestovné a pobytové náklady** podľa popisu v časti **Cestovné náklady** (v tejto položke si aj vyúčtujú zdravotné poistenie spojené s cestou do zahraničia).

#### Mzdové náklady a ostatné osobné náklady

V detailoch položky **Mzdové náklady a ostatné osobné náklady** sa nachádza zoznam riešiteľov, ktorí boli zadaní menovite pri podávaní projektu – Obrázok 7 (A) a možnosť pridať menovite člena/ov riešiteľského kolektívu, ktorí boli pri podávaní projektu zadaní len počtom – Obrázok 7 (B) a následne zadať údaje tak, ako v prípade menovitého člena riešiteľského kolektívu.

Zoznam menovitých riešiteľov je potrebné doplniť o presné informácie týkajúce sa financovania v danom roku. Na doplnenie údajov sa dostanete kliknutím na ikonku v stĺpci **Akcia** pri mene konkrétneho člena riešiteľského kolektívu – Obrázok 7 (1). Všetky údaje v tabuľke sú povinné, preto je na začiatku celá tabuľka zvýraznená červenou farbou a tieto údaje treba doplniť ku každému členovi RK.

| Po | ložka: Mzdové náklady a osta                                                                                                    | atné osobné náklady, rok: 2015                                                                                                    | , organizácia: Univerzita | Pavla Jozefa Šafárika v Košiciach |               |                    |                  |       |
|----|----------------------------------------------------------------------------------------------------|----------------------------------------------------------------------------------------------------|---------------------------|-----------------------------------|---------------|--------------------|------------------|-------|
| •  | Vpozornenie<br>Rieštef Alexander Feher ner<br>Rieštef Vadatimir Komaniský<br>Rieštef Tomáš Samuely ner<br>Rieštef Tomáš Samuely ner<br>Rieštef Dmyfo Lottyk nemá<br>Rieštef Otyk schad | má vyplnené žiadne dáta<br>nemä vyplnené žiadne dáta<br>ná vyplnené žiadne dáta<br>vyplnené žiadne dáta<br>ro nemá vyplnené žiadne dáta |                           | A                                 |               |                    |                  |       |
|    | Menoviti riesitelia                                                                                                    |                                                                                                    |                           |                                   |               |                    |                  |       |
|    | Meno a priezvisko                                                                                                    | Typ financovania                                                                                                    | Počet hodín               | Financovaných hodín               | Obdobie od-do | Mzdové prostriedky | Priem. Hod. Mzda | Akcia |
|    | Martin Bo                                                                                                    |                                                                                                    | 150,00                    |                                   |               |                    |                  | D     |
|    | Alexander Fe                                                                                                    |                                                                                                    | 150,00                    |                                   |               |                    |                  |       |
|    | Vladimír Kom                                                                                                    |                                                                                                    | 150,00                    |                                   |               |                    |                  |       |
|    | Dmytro Lot                                                                                                    |                                                                                                    | 150,00                    |                                   |               |                    |                  |       |
|    | Oleksandr Onu                                                                                                    |                                                                                                    | 250,00                    |                                   |               |                    |                  |       |
|    | Tomáš Sa                                                                                                    |                                                                                                    | 250,00                    |                                   |               |                    |                  |       |
|    |                                                                                                    |                                                                                                    |                           |                                   |               | 0,00               |                  | 1     |
| F  | Ostatní členovia riešiteľského kole                                                                                                    | ektívu                                                                                                    |                           |                                   |               |                    |                  |       |
|    | + Pridať 2                                                                                                    |                                                                                                    |                           | в                                 |               |                    |                  |       |
|    | Meno a priezvisko                                                                                                    | Typ financovania                                                                                                    | Počet hodín               | Financovaných hodín               | Obdobie od-do | Mzdové prostriedky | Priem. Hod. Mzda | Akcia |
|    | Neexistujú záznamy na zobrazeni                                                                                                    | ie.                                                                                                    |                           |                                   |               |                    |                  |       |
|    |                                                                                                    |                                                                                                    | 12 000,00                 |                                   |               | 0,00               |                  |       |
|    |                                                                                                    |                                                                                                    |                           |                                   |               |                    |                  |       |

Obrázok 7 – Mzdové náklady

Po kliknutí na ikonku v stĺpci **Akcia** sa zobrazí nové okno s menom člena riešiteľského kolektívu, v ktorom je možné editovať údaje pre daného člena – Obrázok 8. Všetky údaje zobrazené v tomto okne sú povinné. Ak daný člen v roku, za ktorý vypĺňate ročnú správu nebol financovaný, zvoľte v položke **Typ financovania** možnosť **Nefinancovaný**.

V prípade voľby kombinácie Mzda/DOVP v položke **Typ financovania** do stĺpca **Obdobie od-do** uveďte najskorší a najneskorší dátum obdobia, za ktoré sa vyplácala mzda a termíny presnejšie špecifikujte v zdôvodnení položky **Mzdové náklady a ostatné osobné náklady.** 

Po vyplnení všetkých údajov kliknite na tlačidlo **Uložiť** – Obrázok 8 (1). Okno sa automaticky zavrie a opäť sa zobrazí zoznam všetkých riešiteľov.

| =                    |            |                               | 9 | × |
|----------------------|------------|-------------------------------|---|---|
| Úprava položky       |            |                               |   |   |
| Základné informácie  |            |                               |   |   |
| Meno a priezvisko:   | Martin Bo  | Typ financovania: Mzdy/DoVP • |   |   |
| Obdobie od:          | 01.12.2015 | Obdobie do: 31.12.2015 🛗 🗙    |   |   |
| Financovaných hodín: | 150,00     | Mzdové prostriedky: 150,00    |   |   |
| 1                    |            |                               |   |   |
| Uložiť               | Zatvoriť   |                               |   |   |

Obrázok 8 – Mzdové náklady, člen riešiteľského kolektívu

## Zdravotné a sociálne poistenie

Po vyplnení položky **Mzdové náklady a ostatné osobné náklady** sa v tabuľke financií červenou farbou zvýrazní položka **Zdravotné a sociálne poistenie.** Ku každému ČRK, ktorý nemá mzdy nulové, treba vyplniť poistenie. Po kliknutí na túto položku sa zobrazí stránka znázornená na obrázku 9.

Suma sa vypĺňa do políčka v stĺpci **ZaSP** – Obrázok 9 (1). Maximálna možná výška poistenia je uvedená v stĺpci **Max. výška ZaSP** – Obrázok 9 (2). Ak ČRK nie je v danom roku financovaný, nemusíte toto políčko vypĺňať. Po vyplnení všetkých súm (aj v prípade, že by v riešiteľskom kolektíve boli len nefinancovaní členovia) kliknite na tlačidlo **Uložiť.** 

| Položka: Zdravotné a sociálne polstenie, rok: 2015, organizácia: Univerzita Pavla Jozefa Šafárika v Košiciach           Vpozorenie         Refer Matm Botio nemé vyphené polstenie         Refer Matm Botio nemé vyphené polstenie         Refere Matm Botio nemé vyphené polstenie         Refer Matm Botio nemé vyphené polstenie         Refer Matm Botio nemé vyphené polstenie         Ref |                                                                                                    |                             |                             |                    |      |                 |
|----------------------------------------------------------------------------------------------------|----------------------------------------------------------------------------------------------------|-----------------------------|-----------------------------|--------------------|------|-----------------|
|                                                                                                    | Upozomenie<br>Rieblici Mantin Göro nemá vypikoná positenie<br>Rieblici Mannofer Foliari herná vypikoná positenie<br>Rieblici Valomíri Komanici je nemá vypikoné positenie<br>Rieblici Obiskand' Onutrinen zemá vypikoné positenie<br>Rieblici Obiskand' Onutrinen zemá vypikoné positenie<br>Rieblici Tanáš Samudy nemá vypikoné positenie<br>Rieblici Andrej Mrkvicka nemá vypikoné positenie |                             |                             |                    | 1    |                 |
| Menov                                                                                                    | /iti riesitelia                                                                                                    |                             |                             |                    | -    | 2               |
| Mene                                                                                                    | o a priezvisko                                                                                                    | Typ financovania            | Obdobie od-do               | Mzdové prostriedky | ZaSP | Max. výška ZaSP |
| Marti                                                                                                    | n Bo                                                                                                    | Mzdy/DoVP                   | 1. 12. 2015 - 31. 12. 2015  | 150,00             |      | 57,80           |
| Alexa                                                                                                    | ander Fe                                                                                                    | Mzdy/DoVP                   | 1. 12. 2015 - 31. 12. 2015  | 150,00             |      | 57,80           |
| Vladi                                                                                                    | mir Kom                                                                                                    | Dohoda o pracovnej činnosti | 1. 12. 2015 - 31. 12. 2015  | 150,00             |      | 57,80           |
| Dmy                                                                                                    | tro Lot                                                                                                    | Mzdové prostriedky          | 1. 12. 2015 - 31. 12. 2015  | 150,00             |      | 57,80           |
| Olek                                                                                                    | sandr Onu                                                                                                    | Mzdové prostriedky          | 1. 12. 2015 - 31. 12. 2015  | 200,00             |      | 75,40           |
| Toma                                                                                                    | iš Sa                                                                                                    | Nefinancovaný               | -                           | 0,00               |      | 5,00            |
|                                                                                                    |                                                                                                    |                             |                             |                    | 0,00 |                 |
| Anony                                                                                                    | mni riesitelia                                                                                                    |                             |                             |                    |      |                 |
|                                                                                                    |                                                                                                    |                             |                             |                    |      |                 |
| Mene                                                                                                    | o a priezvisko                                                                                                    | Typ financovania            | Obdobie od-do               | Mzdové prostriedky | ZaSP | Max. výška ZaSP |
| Andr                                                                                                    | ej Mrkvicka                                                                                                    | Dohoda o vykonaní práce     | 30. 11. 2015 - 31. 12. 2015 | 200,00             |      | 75,40           |
|                                                                                                    |                                                                                                    |                             |                             |                    | 0,00 |                 |
|                                                                                                    |                                                                                                    |                             |                             |                    |      |                 |

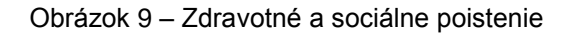

## Dôležité!

Uložiť Späť

Ukladanie Zdravotného a sociálneho poistenia môže trvať dlhší čas. Počas tohto ukladania na nič neklikajte.

Ak sa ukladanie ukončí a v hornej časti stránky stále svieti upozornenie s chybami **Meno nemá vyplnené poistenie**, vráťte sa tlačidlom späť na tabuľku financií a opäť kliknite na **Zdravotné a sociálne poistenie**. Chyba by mala zmiznúť.

## Cestovné náklady

Po kliknutí na položku Cestovné náklady sa zobrazí nasledujúca stránka.

| Po | ložka: Cestovné náklady, rok: 2015, o | rganizácia: l   | Jniverzita Pavla Jozefa Šafárika v Košicia | ach                                   |                            |         |                       |
|----|---------------------------------------|-----------------|--------------------------------------------|---------------------------------------|----------------------------|---------|-----------------------|
|    | Pracovné cesty                        |                 |                                            |                                       |                            |         |                       |
|    | + Pridať 1                            |                 |                                            |                                       |                            |         | áklady Akcia<br>00,00 |
|    | Názov aktivity                        | Typ<br>aktivity | Miesto konania                             | Popis a účel aktivity                 | Dátum uskutočnenia         | Náklady | Akcia                 |
|    | Cesta 1                               | Domáca          | Košice                                     | Cesta za ucelom spoznania novych ludi | 2. 12. 2015 - 10. 12. 2015 | 500,00  | ▶ € ि                 |
| 1  |                                       |                 |                                            | 2                                     |                            | 500,00  |                       |
|    |                                       |                 |                                            |                                       |                            |         |                       |
|    | Späť                                  |                 |                                            |                                       |                            |         |                       |

Obrázok 10 – Zoznam aktivít

Na tejto stránke možno vytvárať nové aktivity (pracovné cesty) kliknutím na tlačidlo **Pridať** – Obrázok 10 (1).

| Nová aktivita                                               |                     |                                    |                    |  |
|-------------------------------------------------------------|---------------------|------------------------------------|--------------------|--|
| Názov aktivity:                                             |                     | Typ aktivity:                      | nezadaná hodnota 🔻 |  |
| Miesto konania:                                             |                     |                                    |                    |  |
| Dátum uskutočnenia aktivity<br>od:                          | · · · · · · · · · × | Dátum uskutočnenia aktivity<br>do: | 🗎 🗰 🗙              |  |
| Popis a účel aktivity<br>(nepovinné - vlastná<br>poznámka): |                     |                                    |                    |  |
|                                                             |                     |                                    |                    |  |

Obrázok 11 – Pridanie aktivity

Pri vytváraní novej aktivity – Obrázok 11 treba vyplniť názov aktivity, typ aktivity (domáca, zahraničná), dátum začatia a ukončenia aktivity. Popis a účel aktivity je nepovinný, slúži len ako poznámka pre žiadateľa. Do generovaného PDF dokumentu pre RS2/ZS2 sa tento údaj neprenáša.

Po kliknutí na tlačidlo **Uložiť** sa v hornej časti okna objavia záložky **Detail cesty** a **Náklady k ceste** – Obrázok 12 (1).

|                                     |                          |                                               |                                        |                  |              | \$           |     | × |
|-------------------------------------|--------------------------|-----------------------------------------------|----------------------------------------|------------------|--------------|--------------|-----|---|
| Náklady k ceste: Cesta 1 (Ko        | ošice): 2. 12. 2015      | - 10. 12. 2015 (Domáca)                       |                                        |                  |              |              |     | 7 |
| Informácia<br>Záznam bol pridaný    |                          |                                               |                                        |                  |              |              |     |   |
| Detail cesty Náklady k ceste        | 1                        |                                               |                                        |                  |              |              |     |   |
| Vloženie / úprava nákladovej        | položky —                |                                               | _                                      |                  |              |              |     |   |
| Člen riešiteľského kolektívu:       | Ostatný                  | <b>▼</b>                                      | 2                                      |                  |              |              |     |   |
| Typ položky:                        | nezadaná hodno           | ta                                            | _                                      |                  | ¥            |              |     |   |
| Opis, účel aktivity:                |                          |                                               |                                        |                  |              |              |     |   |
|                                     |                          |                                               |                                        |                  | ,            |              |     |   |
| Dátum uskutočnenia aktivity<br>od:  | 🏥 🗙                      | Dátum uskuto<br>do:                           | čnenia aktivity                        | 🏥 🗙              | //           |              |     |   |
| Náklady:                            |                          | Dátum úhrady                                  | y:                                     | 🗎 🗰 🗙            |              |              |     |   |
| Pridať                              | Reset                    | 4                                             |                                        |                  |              |              |     |   |
| 3                                   |                          |                                               |                                        |                  |              |              |     |   |
| Člen riešiteľského kolektívu        | Typ položky              | Opis, účel aktivity                           | Dátum<br>uskutočnenia                  | Dátum úhrady     | Náklady      | Akcia        |     |   |
| RNDr. Bo Martin, PhD.               | VV - Cestovné<br>náklady | Organizovanie cesty, rezervacia<br>ubytovania | Od: 2. 12. 2015<br>Do: 10. 12.<br>2015 | 13. 1. 2016      | 500,00       | <b>₽</b> 🔓 6 |     |   |
|                                     |                          |                                               |                                        |                  | 500,00       |              |     |   |
| Zrušiť                              |                          | 5                                             |                                        |                  |              |              |     |   |
| http://portal-test.apvv.sk:80/popup | .aspx?Module=Appl        | ication&Page=FinancialPlanItemDetai           | IEdit&MenuID=26                        | 7&Area=tripedit& | ProjectID=64 | 495&Year=201 | 15& | H |

Obrázok 12 – Náklady k ceste

Záložka **Náklady k ceste** má časť, v ktorej sa vypĺňa nová nákladová položka alebo upravuje už existujúca a zoznam, v ktorom sú jednotlivé položky rozpísané – Obrázok 12 (5). Na pridanie nového nákladu treba uviesť člena riešiteľského kolektívu, typ položky, opis a účel aktivity (tento sa prenesie do PDF), dátum začatia a ukončenia aktivity (tieto dátumy sa vyplnia podľa dátumov uvedených pri zadávaní aktivity), náklady a dátum úhrady.

Člena riešiteľského kolektívu treba vybrať zo zoznamu menovitých riešiteľov alebo po zvolení **Ostatný** treba do vedľajšej kolónky uviesť meno riešiteľa – Obrázok 12 (2).

Typ položky je závislý od výzvy, do ktorej projekt patrí. V prípade všeobecných výziev vyberte **vždy** typ položky **VV - Cestovné náklady.** Pri bilaterálnych výzvach zvoľte požadovaný typ začínajúci skratkou BIL alebo BIL/MUL a pri multilaterálnych výzvach typ začínajúci skratkou BIL/MUL (v tejto kolónke vyúčtujte aj poistenie liečebných nákladov v zahraničí súvisiace s danou cestou daného riešiteľa).

Po vyplnení všetkých údajov kliknite na tlačidlo **Pridať** – Obrázok 12 (3). Ak ste položku ešte neuložili a chcete všetky políčka vymazať, kliknite na **Reset** – Obrázok 12 (4).

Po kliknutí na tlačidlo **Pridať** sa položka zobrazí v tabuľke, kde ju môžete buď upraviť alebo vymazať – Obrázok 12 (6).

Na vypnutie upravovanej aktivity kliknite na krížik práve otvoreného okna – Obrázok 12 (7). Systém sa vráti späť na **Cestovné náklady** – Obrázok 10. V zozname sa objaví novovytvorená pracovná cesta – Obrázok 10 (2). V stĺpci **Akcia** sa nachádzajú 3 ikonky na spravovanie cesty. Prvá je úprava aktivity, ktorá otvorí okno podobné obrázku 11. Ikonka eura otvorí okno, ktoré je znázornené na obrázku 12 a posledná ikonka slúži na vymazanie cesty aj so všetkými jej nákladmi.

## Materiál

Po kliknutí na položku Materiál sa znázorní nasledujúce okno.

| 🛕 RS2/ZS2 - Čerpanie finančných prostriedkov | Zúčtovanie so štátnym rozpočtom | ▲ RS2/ZS2 - Spolufinancovanie | Vedúci ekon. oddelenia | VPP - Zadávanie výstupov | RS1 / ZS1 / VPP - Generovanie výstupov | RS1/ZS1/VPP-I | Nahrávanie výstupov | Odoslanie správy |
|----------------------------------------------|---------------------------------|-------------------------------|------------------------|--------------------------|----------------------------------------|---------------|---------------------|------------------|
| Položka: Materiál, rok: 2015, organizáci     | a: Univerzita Pavla Jozefa Ša   | fárika v Košiciach            |                        |                          |                                        |               |                     |                  |
| + Pridať 1                                   |                                 |                               |                        |                          |                                        |               |                     |                  |
| Číslo dokladu                                | Popis                           | položky                       |                        | Dátum úhra               | dy                                     |               | Suma                | Akcia            |
| 2015256892                                   | Destilo                         | waná voda                     |                        | 23. 12. 2015             | 5                                      |               | 1 500,00            |                  |
|                                              |                                 | 2                             |                        |                          |                                        |               | 1 500,00            |                  |
| Späť                                         |                                 |                               |                        |                          |                                        |               |                     |                  |

Obrázok 13 – Zoznam materiálu

Každú konkrétnu nákladovú podpoložku zadáte tlačidlom **Pridať** – Obrázok 13 (1), čo sa zobrazí v tabuľke pod tlačidlom – Obrázok 13 (2). V stĺpci **Akcia** sú ikonky na úpravu materiálu a vymazanie.

Po kliknutí na tlačidlo **Pridať** alebo na ikonku úpravy už existujúceho materiálu sa zobrazí nasledujúce okno.

| =                    |                                              |               |            | <u>с</u> |
|----------------------|----------------------------------------------|---------------|------------|----------|
| Úprava položky       |                                              |               |            |          |
| Materiál - Všeobecny | ý materiál - Laboratórne vybavenie - základn | é informácie  |            |          |
| Číslo dokladu:       | 2015256892                                   | Dátum úhrady: | 23.12.2015 |          |
| Suma:                | 1 500,00                                     |               |            |          |
| Popis položky:       | Destilovaná voda                             |               |            |          |
| Uložiť               | Zatvoriť                                     |               |            |          |
| 1                    |                                              |               |            |          |

Obrázok 14 – Editovanie materiálu

Pri pridávaní konkrétnej položky je potrebné vyplniť číslo dokladu, dátum úhrady, sumu a popis položky. Po vyplnení všetkých údajov alebo ich zmene kliknite na tlačidlo **Uložiť** – Obrázok 14 (1). Po uložení, ktoré môže chvíľu trvať, sa okno automaticky zavrie.

## Odpisy

Úprava položky **Odpisy** je naviazaná na plánované prístroje v projekte. Na pridanie alebo úpravu prístroja kliknite na **Zadanie zoznamu prístrojov** – Obrázok 6 (2). Následne systém zobrazí zoznam prístrojov, v ktorom ich budete môcť pridávať / mazať / upravovať. Potom budete môcť kliknutím na ikonku úpravy pri položke **Odpisy** zadať jej sumu naviazaním na zadané prístroje – Obrázok 15 (1). V zozname sa zobrazia všetky prístroje zadané k danej organizácii, pričom vyplniť sumy a počty mesiacov odpisovania treba len k prístrojom reálne používaným v danom roku. Ostatné políčka môžu ostať prázdne. Suma sa zadáva celková za všetky mesiace.

Po vyplnení treba kliknúť na **Prepočítať a uložiť.** Ukladanie môže chvíľu trvať. Počas ukladania neklikajte na stránku.

Položka: Odpisy, rok: 2015, organizácia: Univerzita Pavla Jozefa Šafárika v Košiciach

| Položka             | Popis              | Počet mesiacov odpis ovania | Suma |    |
|---------------------|--------------------|-----------------------------|------|----|
| Benzin              | benzin do traktora |                             | 0,00 | 1  |
| Traktor             |                    |                             | 0,00 | Ľ. |
|                     |                    |                             | 0,00 |    |
| Prepočítať a uloži1 | Zrušiť             |                             |      |    |

Obrázok 15 – Odpisy

#### Služby a Energie, vodné, stočné, komunikácie

Pridávanie / úprava položiek **Služby** a **Energie, vodné, stočné, komunikácie** funguje rovnako ako pridávanie / úprava materiálu, preto sa riaďte postupom uvedeným v podkapitole 3.1. časť **Materiál.** 

#### Bežné nepriame náklady

Položka **Bežné nepriame náklady** sa vypĺňa priamo v tabuľke financií v stĺpci **Skutočné čerpanie** v roku 20XX – Obrázok 6 (3). Po vyplnení sumy treba kliknúť na tlačidlo **Uložiť** – Obrázok 6 (4).

#### 3.2 Zúčtovanie so štátnym rozpočtom

| <b>A</b> | RS2/ZS2 - Čerpanie finančných prostriedkov  | Zúčtovanie so štátnym rozpočtom 🛕 RS2/ZS2    | - Spolufinancovanie | Vedúci ekon. oddelenia       | VPP - Zadáva | nie výstupov | RS1/ZS1/VPP - Generovanie súborov  | RS1 / ZS1 / VPP - Nahrávanie súborov      | Odoslanie<br>správy |
|----------|---------------------------------------------|----------------------------------------------|---------------------|------------------------------|--------------|--------------|------------------------------------|-------------------------------------------|---------------------|
|          | Podkladyk zúčtovaniusoštátnym rozpočto      | m v roku 2015 - Bežné výdavky                |                     |                              |              |              |                                    |                                           |                     |
|          | Príjemcovia                                 | a Schválené finančné prostriedky na rok 2015 | Skutočné čer        | panie finančných prostriedko | vvroku 2015  | Nevyčerpa    | né finančné prostriedkyv roku 2015 | Vrátené finančné prostriedkydo ŠR SR za   | rok 2015            |
|          | Univerzita Pavla Jozefa Šafárika v Košiciac | h 5 187,0                                    |                     |                              | 6 0 9 0,0 0  |              | -903,00                            |                                           | -903,00             |
|          | Univerzita Komenského v Bratislav           | e 8 750,0                                    | 1                   |                              | 0,00         |              | 8 750,00                           |                                           | 8 750,00            |
|          | Ústav experimentálnej fyziky SA             | V 17 312,0                                   |                     |                              | 0,00         |              | 17 312,00                          | 1                                         | 7 312,00            |
|          | Sumár                                       | 31249,00                                     |                     |                              | 6 0 9 0,0 0  |              | 25 159,00                          | 2                                         | 5 159,00            |
|          |                                             |                                              |                     |                              |              |              |                                    |                                           |                     |
|          | Podklady k zúčtovaniu so štátnym rozpočto   | m v roku 2015 - Kapitálové výdavky           |                     |                              |              |              |                                    |                                           |                     |
|          | Príjem covia                                | Schválené finančné prostriedky na rok 2015   | Skutočné čer        | panie finančných prostriedko | vvroku 2015  | Nevyčerpa    | né finančné prostriedkyv roku 2015 | Vrátené finančné prostriedkydo ŠR SR za r | rok 2015            |
|          | Univerzita Pavla Jozefa Šafárika v Košiciad | h 0,0                                        | )                   |                              | 0,00         |              | 0,00                               |                                           | 0,00                |
|          | Univerzita Komenského v Bratislav           | e 0,0                                        | 1                   |                              | 0,00         |              | 0,00                               |                                           | 0,00                |
|          | Ústav experimentálnej fyziky SA             | V 0,0                                        |                     |                              | 0,00         |              | 0,00                               |                                           | 0,00                |
|          | Sumár                                       | 0,00                                         |                     |                              | 0,00         |              | 0,00                               |                                           | 0,00                |
|          |                                             |                                              |                     |                              |              |              |                                    |                                           |                     |

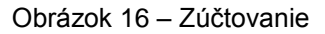

Táto záložka je len informatívna. Môžete si v nej pozrieť poslednú schválenú sumu na daný rok, skutočné čerpanie, ktoré ste vyplnili v záložke **Čerpanie finančných prostriedkov**, nevyčerpané finančné prostriedky v danom roku a vrátené finančné prostriedky do štátnej pokladnice. Do vrátených prostriedkov sa automaticky započítavajú všetky nevyčerpané finančné prostriedky.

## 3.3 Spolufinancovanie

#### Dôležité!

Bilaterálne výzvy v návrhu projektu spolufinancovanie neuvádzajú, preto ani v ročnej / záverečnej správe nemajú túto záložku.

#### Záložka RS2 / ZS2 – Spolufinancovanie je zobrazená na obrázku 17.

| Vpozornenie<br>Nieje vyplnené<br>Nieje vyplnené<br>Nieje vyplnené | štátne spolufinancovanie pre nežiteľa: Univerzita Pavla Jozef<br>štátne spolufinancovanie pre nežiteľa: Univerzita Komenské<br>štátne spolufinancovanie pre nežiteľa: Ústav experimentálne<br>súkromné spolufinancovanie pre nežiteľa: Ústav experimentá | ia Šafárika v Košiciach.<br>lov Bratislave.<br>fyziky SAV.<br>innej fyziky SAV. |            |                  |                      |               |
|-------------------------------------------------------------------|----------------------------------------------------------------------------------------------------|---------------------------------------------------------------------------------|------------|------------------|----------------------|---------------|
| Kód projektu:                                                     | APVV-14-0605                                                                                                    |                                                                                 |            |                  |                      |               |
| Názov projektu:                                                   |                                                                                                    |                                                                                 |            |                  |                      |               |
| Rok                                                               | 2015                                                                                                    |                                                                                 |            | _                |                      |               |
| Organizácia:                                                      | Spolu                                                                                                    |                                                                                 |            | 1                |                      |               |
| Spolufinancovanie                                                 |                                                                                                    |                                                                                 |            | -                |                      |               |
|                                                                   | Štátne                                                                                                    | Súkromné                                                                        | Zahraničné | Spolufin. celkom | Vypočítan é percento | Celková suma  |
| Plán                                                              | 13 000,00 EUR                                                                                                    | 2 500,00 EUR                                                                    | 0,00 EUR   | 15 500,00 EUR    | 33,16 %              | 46 749,00 EUR |
| Skutočnosť                                                        | 0,00 EUR                                                                                                    | 0,00 EUR                                                                        | 2 0,00 EUR | 0,00 EUR         | 0,00 %               | 5 090,00 EUR  |
|                                                                   |                                                                                                    |                                                                                 |            |                  |                      |               |

Obrázok 17 – Spolufinancovanie

Ak máte plánované spolufinancovanie, systém červenou farbou upozorní na to, že ho ešte nemáte vyplnené v skutočnom čerpaní. Na vypĺňanie čerpania spolufinancovania treba zvoliť organizáciu projektu zo zoznamu – Obrázok 17 (1) a vtedy sa v tabuľke v riadku **Skutočnosť** – Obrázok 17 (2) zobrazia polia na vypĺňanie súm. Po vyplnení sumy kliknite na tlačidlo pod tabuľkou **Uložiť**.

## 3.4 Záverečná karta

## Dôležité!

Bilaterálne výzvy nepodávajú záverečnú kartu, preto ani v záverečnej správe nemajú túto záložku.

Táto záložka sa zobrazí len pri vypĺňaní záverečnej správy projektu všeobecnej výzvy.

V záverečnej karte treba vyplniť všetky povinné textové polia a kliknúť na tlačidlo **Uložiť** – Obrázok 18 (1). Po vyplnení položiek, si môžete vygenerovať náhľad tlačidlom nachádzajúcim sa na pravej strane stránky – Obrázok 4 (G). Finálna verzia záverečnej karty sa automaticky vygeneruje pri odoslaní záverečnej správy do APVV a nájdete ju medzi projektovými dokumentmi rovnako ako ZS1, ZS2 a VPP.

|    | Súhrn výsledkov riešenia projektu a naplnenia cieľov projektu v slovenskom jazyku (max. 20 riadkov) |
|----|----------------------------------------------------------------------------------------------------|
|    |                                                                                                    |
|    |                                                                                                    |
|    |                                                                                                    |
|    |                                                                                                    |
|    | Súhm vísledlav riešenia nrojektu a nankenia rieľov nrojektu v andiekom jaroku (mav 20 riatkov)      |
|    |                                                                                                    |
|    |                                                                                                    |
|    |                                                                                                    |
|    |                                                                                                    |
|    |                                                                                                    |
| I. |                                                                                                    |
| L  |                                                                                                    |

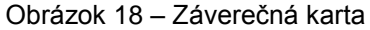

## 3.5 Vedúci ekonomického oddelenia

V záložke Vedúci ekon. oddelenia treba zadať celé meno vedúceho ekonomického oddelenia a kliknúť na tlačidlo Uložiť.

## 3.6 Zadávanie výstupov

Záložka **VPP – Zadávanie výstupov** obsahuje tabuľku, v ktorej sú uvedené kategórie výstupov, pole na zadanie skutočného plnenia výstupu v danom roku a pôvodný plán výstupov zadaný pri podávaní projektu. Vyplniť je potrebné len nenulové hodnoty výstupov v časti skutočného plnenia – Obrázok 19 (1). Po zadaní hodnôt je potrebné kliknúť na tlačidlo **Uložiť.** 

| We turn                                                                                                    |      |              |
|----------------------------------------------------------------------------------------------------|------|--------------|
| ujs tapj                                                                                                    |      |              |
|                                                                                                    | 2015 | Pôvodný plán |
| 1.01 Počet publikácií v karentovaných časopisoch v SR                                                                    | 0    |              |
| 1.02 Počet publikácií vzahraničných karentovaných časopisoch                                                             | 0    | 1            |
| 1.03 Počet citácií v karentovaných časopisoch podľa SCI na publikácie v rámci projektu (bez autocitácii) v SR            | 0    |              |
| 1.04 Počet citácií v karentovaných časopisoch podľa SCI na publikácie v rámci projektu (bez autocitácii) v zahraničí 🔒 🔒 | 0    |              |
| 1.05 Počet ostatných citácií na publikácie wytvorené v rámci riešenia projektu v nekarentovaných časopisoch              | 0    |              |
| 1.06 Počet vedeckých prác publikovaných v recenzovaných vedeckých časopisoch v SR                                        | 0    |              |
| 1.07 Počet vedeckých prác publikovaných v recenzovaných vedeckých časopisoch v zahraničí                                 | 0    |              |
| 1.08 Počet vedeckých prác publikovaných v nerecenzovaných odborných časopisoch a zborníkoch v SR                         | 0    |              |
| 1.09 Počet vedeckých prác publikovaných v nerecenzovaných odborných časopisoch a zborníkoch v zahraničí                  | 0    |              |
| 1.10 Počet vedeckých monografií (rozsah publikácie min. 3 autorské hárky) v SR                                           | 0    |              |
| 1.11 Počet vedeckých monografií (rozsah publikácie min. 3 autorské hárky) vzahraničí                                     | 0    |              |
| ······································                                                                                   |      |              |

Obrázok 19 – Zadávanie výstupov

## 3.7 Generovanie súborov

Záložka **RS1 / ZS1 / VPP – Generovanie súborov** slúži na vytvorenie formulára na vypĺňanie RS1 / ZS1 a VPP. Systém do dokumentu doplní informácie o projekte, ktoré ste zadali počas vypĺňania ročnej správy alebo počas podávania projektu. Generované dokumenty získate tak, že kliknete na tlačidlo **Generovať** pri požadovanom dokumente – Obrázok 20 (1) a uložíte si dokument do počítača, kde následne doplníte chýbajúce údaje.

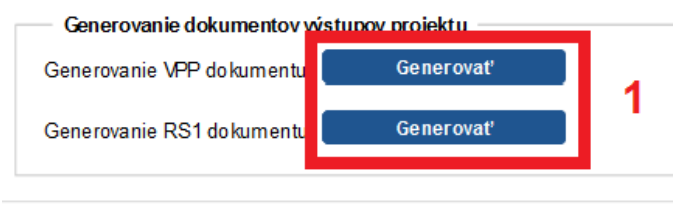

Obrázok 20 – Generovanie RS1 / ZS1 / VPP

## Dôležité!

Súbor VPP generujte až po vyplnení výstupov v záložke Zadávanie výstupov (podkapitola 3.6).

## 3.8 Nahrávanie súborov

V záložke **RS1 / ZS1 / VPP – Nahrávanie súborov** sa nahrávajú do systému súbory, ktoré ste v predchádzajúcej záložke stiahli a následne vyplnili v počítači. Súbory ročná / záverečná správa (RS1 / ZS1) a VPP sú povinné, súbor Kooperačná zmluva je nepovinný (bilaterálne výzvy kooperačnú zmluvu neobsahujú).

Pre všeobecné výzvy je potrebné nahrať všetky kooperačné zmluvy a dodatky k nim so spolupríjemcami v danom roku. Požadovaný súbor vyberte z počítača tlačidlom **Select** – Obrázok 21 (1). Po vybratí dokumentu uložte nahraté dokumenty tlačidlom **Uložiť** – Obrázok 21 (2).

| Upozornenie<br>Súbor "ZS 1" je povinný<br>Súbor "VPP" je povinný |              |
|------------------------------------------------------------------|--------------|
| 🛕 RS2/ZS2 - Čerpanie finančných pr                               | ostriedkov Z |
| Výstupy                                                          |              |
| ZS1                                                              | Select       |
| Povolené súbory: docx, doc, pdf                                  |              |
|                                                                  | Select       |
| Povolené súbory: docx, doc, pdf                                  |              |
| Kooperačná zmluva                                                | Orlant       |
| Povolené súbory: docx, doc, pdf                                  | Select       |
|                                                                  | 1            |
| Uložiť                                                           | 2            |

Obrázok 21 – Nahrávanie súborov

Na odstránenie súborov treba označiť políčko pri slove **Delete** – Obrázok 22 (1) a kliknúť na tlačidlo **Uložiť** – Obrázok 22 (3). Ak necháte políčko neoznačené – Obrázok 22 (2), súbor sa nevymaže.

| 201                             | Select |   |        |
|---------------------------------|--------|---|--------|
| Povolené súbory: docx, doc, pdf |        |   |        |
| ZS1_APVV-14-0014.docx           |        | 1 | Delete |
| VPP                             |        |   |        |
|                                 | Select |   |        |
| Povolené súbory: docx, doc, pdf |        |   |        |
| VPP_APVV-14-0014.docx           |        | 2 | Delete |
| Kooperačná zmluva               | Select |   |        |
| Povolené súbory: docx, doc, pdf |        |   |        |
|                                 |        |   |        |

Obrázok 22 – Mazanie súborov

## 3.9 Odoslanie správy

Záložka **Odoslanie správy** obsahuje časti na skontrolovanie generovaného PDF dokumentu pre RS2 / ZS2 a časť na odoslanie správy do APVV.

Časť s názvom Generovanie časti dokumentov RS1/RS2 – slúži len na kontrolné účely obsahuje tlačidlá na generovanie jednotlivých časti RS2 / ZS2 – Obrázok 23 (2). Výhodou je, že generovanie týchto častí je výrazne rýchlejšie ako generovanie celého dokumentu. Ak si chcete len prezrieť vygenerované čerpanie kliknete na tlačidlo v riadku Detailné zadávanie položky a vygeneruje sa len skutočné čerpanie.

## Dôležité!

Tieto tlačidlá neslúžia na generovanie dokumentu, ktorý máte vytlačiť a odoslať v papierovej forme do APVV.

| Ročná správa: APVV-14-0605 - Palacinky                                             | s džmemom a čoko / 2015         |                                 |                       |                          |                                   |                                     |           |
|------------------------------------------------------------------------------------|---------------------------------|---------------------------------|-----------------------|--------------------------|-----------------------------------|-------------------------------------|-----------|
|                                                                                    |                                 |                                 |                       |                          |                                   |                                     |           |
| ① RS2/ZS2 - Čerpanie finančných prostriedkov                                       | Zúčtovanie so štátnym rozpočtom | (1) RS2/ZS2 - Spolufinancovanie | Vedúciekon. oddelenia | VPP - Zadávanie výstupov | RS1/ZS1/VPP - Generovanie súborov | RS1 /ZS1 / VPP - Nahrávanie súborov | Odoslanie |
|                                                                                    |                                 |                                 |                       |                          | 1                                 |                                     | správy    |
| Cerpanie finančný ch prostriedkov nieje<br>Spoluřínancov anie nieje správne vyplne | správne vy plnené.<br>né.       | 1                               |                       |                          |                                   |                                     |           |
| Generovanie časti dokumentov RS1/RS2 - s                                           | lúži len na kontrolné účely     |                                 |                       |                          |                                   |                                     |           |
| Odborná časť správy-predloha                                                       | Slovenská verzia                | Anglická verzia                 |                       |                          |                                   |                                     |           |
| Základné info                                                                      | 🚥 Slovenská verzia 🛛            | 🚥 Anglická verzia               |                       |                          |                                   |                                     |           |
| Detailne zadávané položky                                                          | 🚥 Slovenská verzia 🛛            | 🚥 Anglickáverzia 🛛 🛛 🙎          |                       |                          |                                   |                                     |           |
| Sumárnyza ročnú správu                                                             | 🚥 Slovenská verzia 🛛            | 🚥 Anglická verzia               |                       |                          |                                   |                                     |           |
| Spolufun ancovanie organizácií na projekte                                         | 🚥 Slovenská verzia 🛛            | 🚥 Anglická verzia               |                       |                          |                                   |                                     |           |
|                                                                                    |                                 |                                 |                       |                          |                                   |                                     |           |
| Náhľad ročnej správy                                                               |                                 |                                 |                       |                          |                                   |                                     |           |
| Náhľad RS2 3                                                                       |                                 |                                 |                       |                          |                                   |                                     |           |
|                                                                                    |                                 |                                 |                       |                          |                                   |                                     |           |

Obrázok 23 – Odoslanie RS s chybami

Tlačidlo v časti **Náhľad ročnej správy** – Obrázok 23 (3) vygeneruje celkový náhľad dokumentu. Tiež slúži len na kontrolné účely, ale tu už môžete vidieť dokument ako celok.

Ak ročná / záverečná správa už neobsahuje žiadne chyby, objaví sa aj časť **Odoslanie ročnej správy**. Ak ročná / záverečná správa obsahuje chyby, záložky obsahujúce chyby sú zvýraznené červenou farbou – Obrázok 23 (1) a chyby sú opísané v upozornení.

Dokument RS2 / ZS2, ktorý treba odoslať v papierovej forme do APVV bude generovaný automaticky po kliknutí na **Odošli ročnú správu do APVV** – Obrázok 24. K dokumentu RS2 / ZS2 sa dostanete z úvodnej stránky kliknutím na **Moje žiadosti** -> **Financované projekty** -> číslo projektu a potom na záložku **Projektové dokumenty**. Spolu s týmto dokumentom treba do APVV odoslať aj dokumenty VPP, RS1 / ZS1, ktoré ste nahrali v podkapitole 3.8 do systému.

| Odoslanie ročnej správy                         |
|-------------------------------------------------|
| Odoslanie ročnej správy - nie je možná editária |
|                                                 |
| Odošli ročnú správu do APVV                     |
|                                                 |

Obrázok 24 – Odoslanie ročnej správy

## Dôležité!

Odoslanie ročnej správy je nevratný proces. Po jej odoslaní už nie je možná ďalšia úprava. Preto si pred odoslaním ročnú správu dôkladne skontrolujte.